## **Project X Adventures: Virtual Tours**

We use Microsoft Teams our Virtual Tours. You do not necessarily need to have a Teams account to join in, but you can log in with your account if you have one.

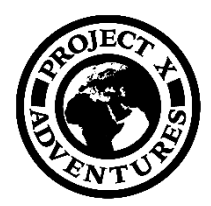

## How to join the tour on computer?

| Microsoft Teams |                        |                      |          |
|-----------------|------------------------|----------------------|----------|
| Experience th   | e best of Teams m      | eetings with the des | ktop app |
|                 | Already have the Teams | app? Launch it now   |          |
|                 | Third-party D          | isclosures           |          |

Click on the link in the invitation email.

If you already have the Application installed, click on the 'Launch it now link'. If not, please click on the 'Join on the web instead'.

Meeting now 0) **C/4** 

Please note that the video quality will be better if you have the application installed.

Type in your name and set up your Camera and Microphone settings. Then click 'Join Now'

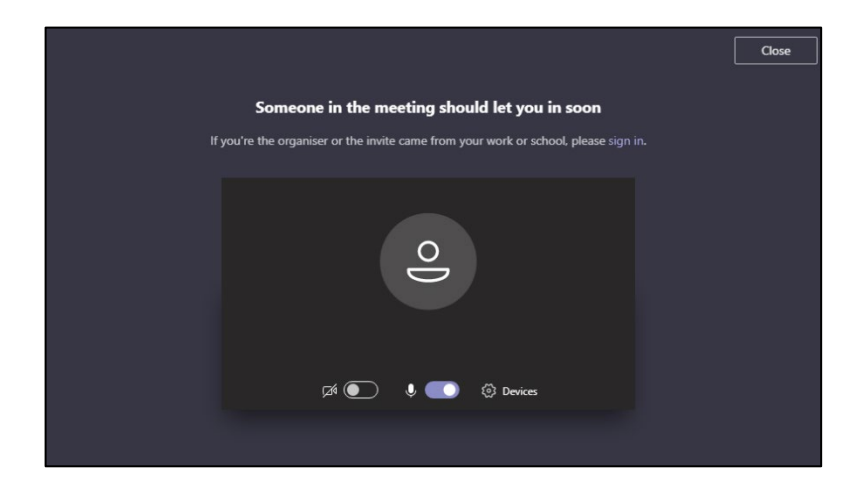

We will then let you in when the tour is ready to start!

## How to join the tour on a mobile phone?

If you are not already a Microsoft Teams user, please visit your app store to get the app for your device.

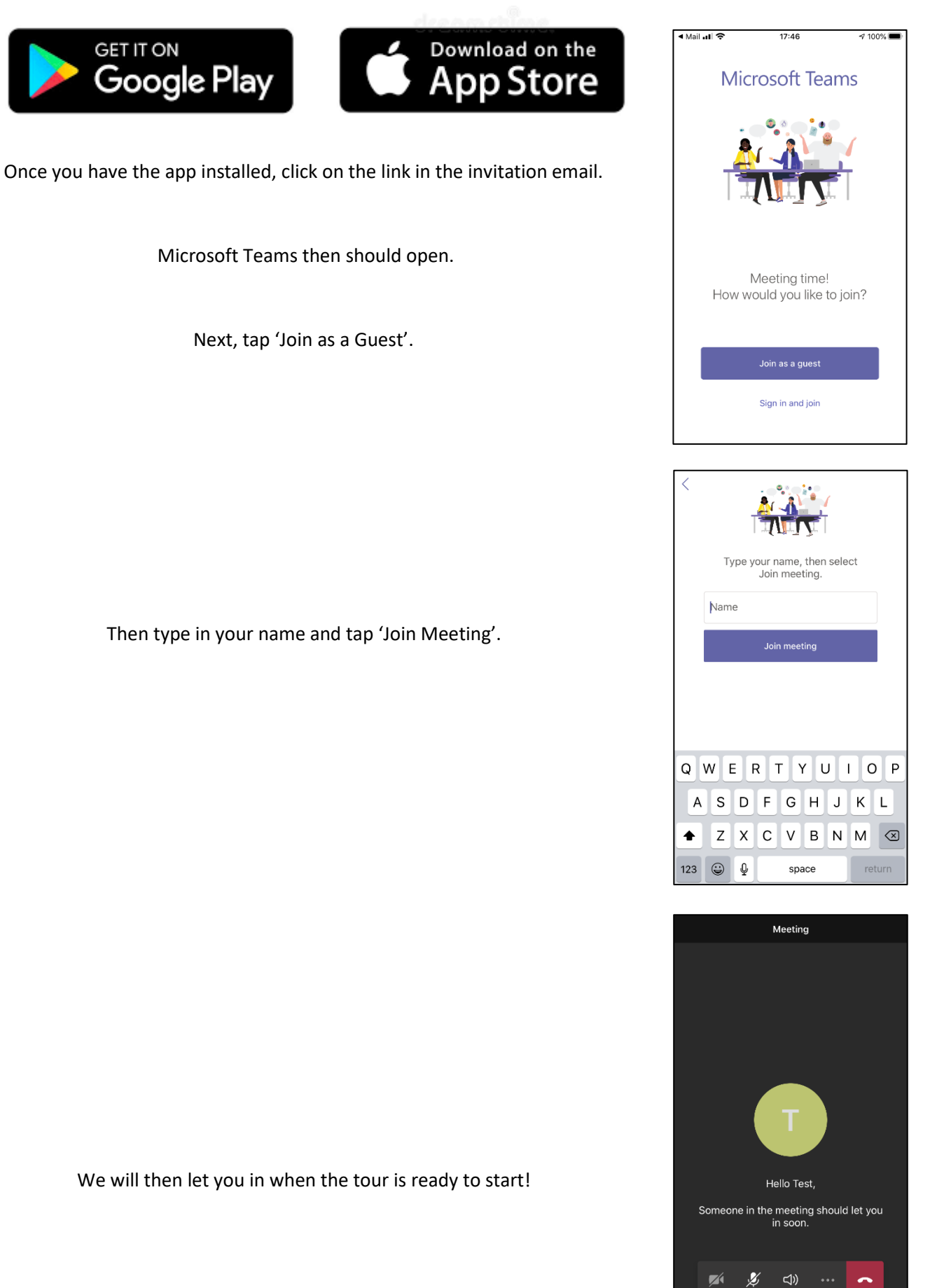